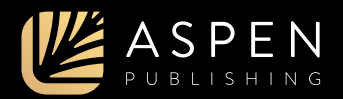

# Access Your Casebook Connect Products through Canvas

Thank you for using Casebook Connect through Canvas. Here's how to access your Connected eBooks, Connected Quizzing, or PracticePerfect through your LMS.

## Find the Casebook Connect Product Link

First, log in to your account on Canvas and find your professor's class. Locate the module or module item that contains the link to the Casebook Connect product.

| Home                  |                                     | Collapse A |
|-----------------------|-------------------------------------|------------|
| Discusions            |                                     |            |
| Grades                |                                     |            |
| People                | Course Materials.                   |            |
| Buffation.            | 2. Full Record on conduct           |            |
| Modules               |                                     |            |
| Coolerances           | PracticePerfect for Civil Procedure |            |
| Collaborations        |                                     |            |
| Learning to Convextor |                                     |            |
| Search .              |                                     |            |
| and appendix          |                                     |            |
| Willis Lives          |                                     |            |

## Log In to Casebook Connect

| Connect                             | o Casebook           |
|-------------------------------------|----------------------|
| Log in to your acc<br>Small Address | ount                 |
| Primord                             |                      |
| Not yet registered                  | ringer Namilier<br>2 |

Click the link, and click the "Load in a new window" button if applicable. Then, log in to or create your Casebook Connect account.

If your institution has an anonymization policy, your privacy settings will be protected by Casebook Connect.

### **Use Your Products**

Once you've tied your Casebook Connect account to Canvas, you can use the module link to go directly to the product, or you can log in at CasebookConnect.com and the product for your class will be visible on your bookshelf.

### Grade Sync

Any quizzes you take in Connected Quizzing or PracticePerfect automatically flow into Canvas. In the "Courses" submenu, click "Grades." Any quizzes you've submitted will display in the table on this page.

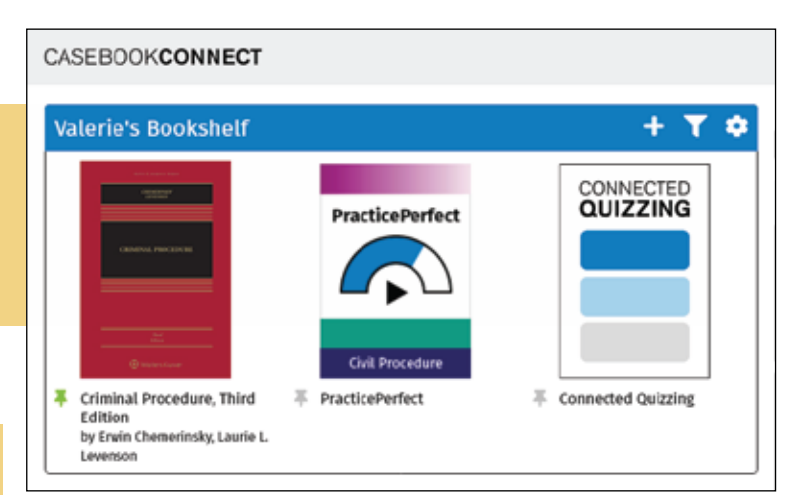

For more information and frequently asked questions, visit https://support.AspenPublishing.com.